## 💿 ช่อมทามการ 📩 ชาระเวน ้ค่าสมัครและค่ายืนยันสิทธิ์

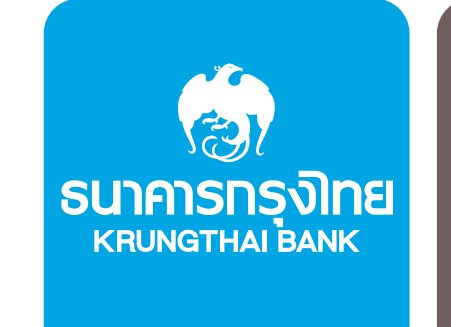

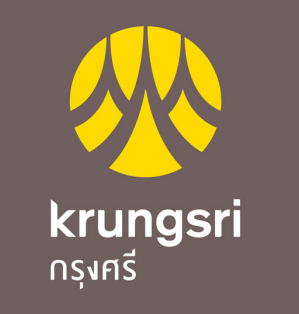

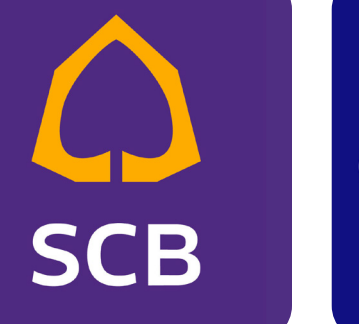

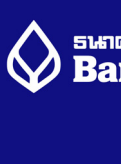

# บริการชำระเวินใด้ว่าย ด้วย 3 ช่อวทาว

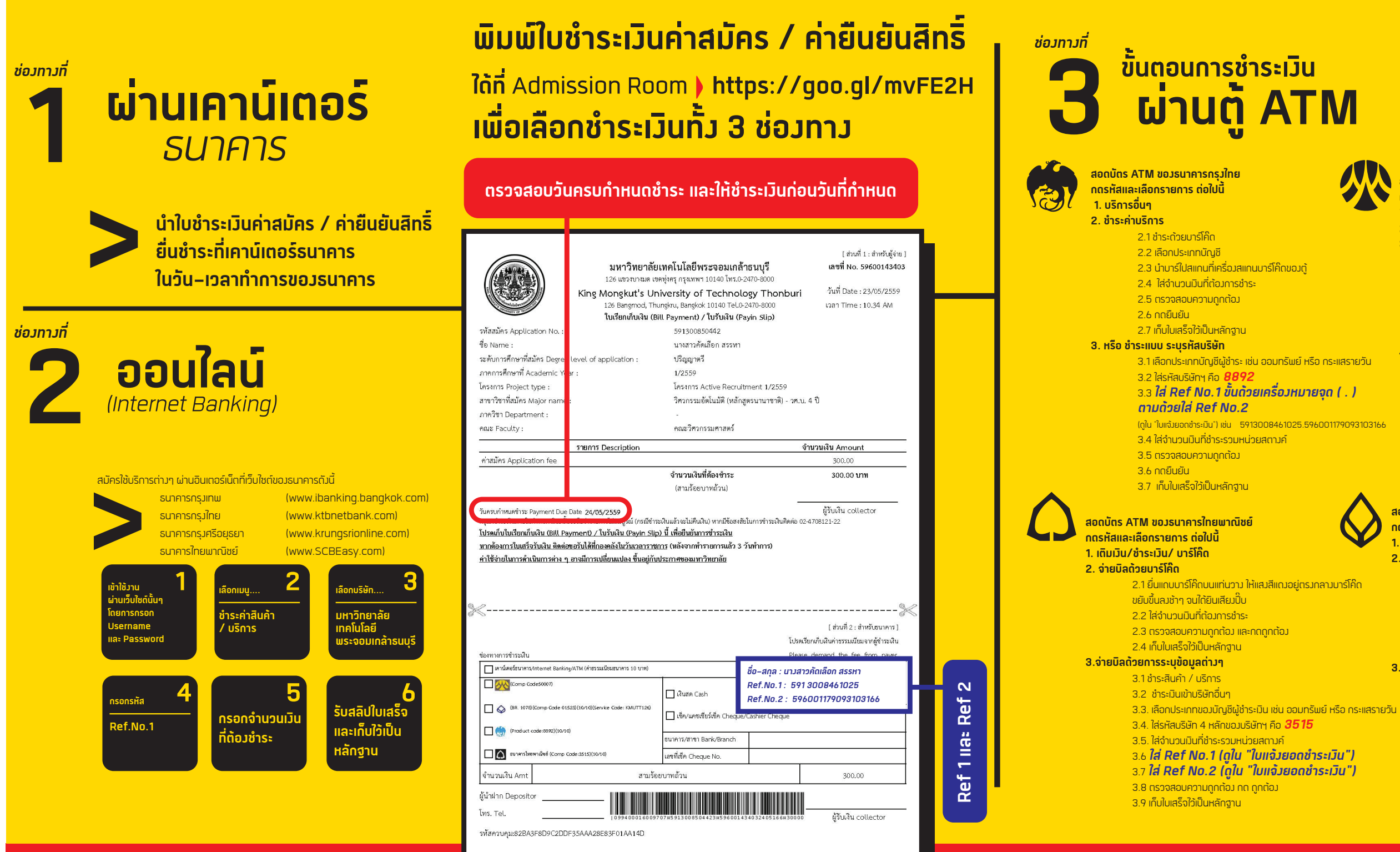

### Bangkok Bank

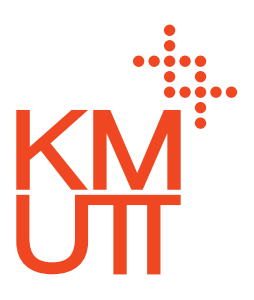

- สอดบัตร ATM ขอวธนาคารกรวศรีอยุธยา ึกดรหัสและเลือกรายการ ต่อไปนี้ 1.ชำระค่าบริการ – เติมเวิน
- 2. ชำระค่าสินค้าและบริการ
- 3. สินค้ารายการอื่นๆ
  - 3.1 ชำระด้วยบาร์โค๊ด
  - 3.2 เลือกประเภทบัญชี
  - 3.3 นำบาร์ไปสแกนที่เครื่องสแกนบาร์โค๊ดของตู้
  - 3.4 ตรวจสอบความถูกต้อม
  - 3.5 กดยืนยัน
- 3.6 เก็บใบเสร็จใว้เป็นหลักฐาน
- 4. หรือ ชำระแบบ ระบุบัญชี / Comp Code
  - 4.1 เลือกประเภทบัญชีผู้ชำระ เช่น ออมทรัพย์ หรือ กระแสรายวัน 4.2 ใส่ รหัสบริษัท คือ **5000**
  - 4.3 ใส่ Ref No.1 (ดูใน "ใบแจ้วยอดชำระเวิน")
  - 4.4 ใส่ Ref No.2 (ดูใน "ใบแจ้วยอดชำระเวิน")
  - 4.5 ใส่จำนวนเวินที่ชำระรวมหน่วยสตามค์
  - 4.6 ตรวจสอบความดูกต้อง
  - 4.7 กดยืนยัน
  - 4.8 เก็บใบเสร็จใว้เป็นหลักฐาน

### สอดบัตร ATM ขอวธนาคารกรวเทพ กดรหัสและเลือกรายการ ต่อไปนี้ 1. อื่นๆ

- 2. บริการชำระเวิน
  - 2.1 ชำระด้วยบาร์โค๊ด
  - 2.2 เลือกประเภทบัญชีขอวผู้ชำระ เช่น ออมทรัพย์
  - 2.3 นำบาร์โค๊ดไปสแทนที่เครื่องสแทนบาร์โค๊ดของตู้
  - 2.4 ตรวจสอบความถูกต้อม
  - 2.5 กดยืนยัน
  - 2.6 เก็บใบเสร็จไว้เป็นหลักฐาน
- 3. หรือ ชำระเวินด้วย Comp Code
  - 3.1. เลือกประเภทบัญชีผู้ชำระ เช่น ออมทรัพย์ หรือ กระแสรายวัน
  - 3.2. ใส่ รหัสบริษัทฯ 5 หลักขอวบริษัทฯ คือ **01523**
  - 3.3. ใส่ Ref No.1 (ดูใน "ใบแจ้วยอดชำระเวิน")
  - 3.4. **ใส่ Ref No.2 (้ดูใน "ใบแจ้วยอดชำระเวิน")**
  - 3.5. ใส่จำนวนเวินที่ชำระรวมหน่วยสตามค์
  - 3.6. ตรวจสอบความดูกต้อม
  - 3.7. กดยืนยัน
  - 3.8. เก็บใบเสร็จไว้เป็นหลักฐาน